## Инструкция по работе на сайте РЕШУ ВПР, РЕШУ ОГЭ, РЕШУ ЕГЭ.

- 1. РЕШУ ВПР, РЕШУ ОГЭ, РЕШУ ЕГЭ это один и тот же сайт.
- 2. Пройдите по ссылке https://sdamgia.ru/
- 3. Пройдите регистрацию 🛌

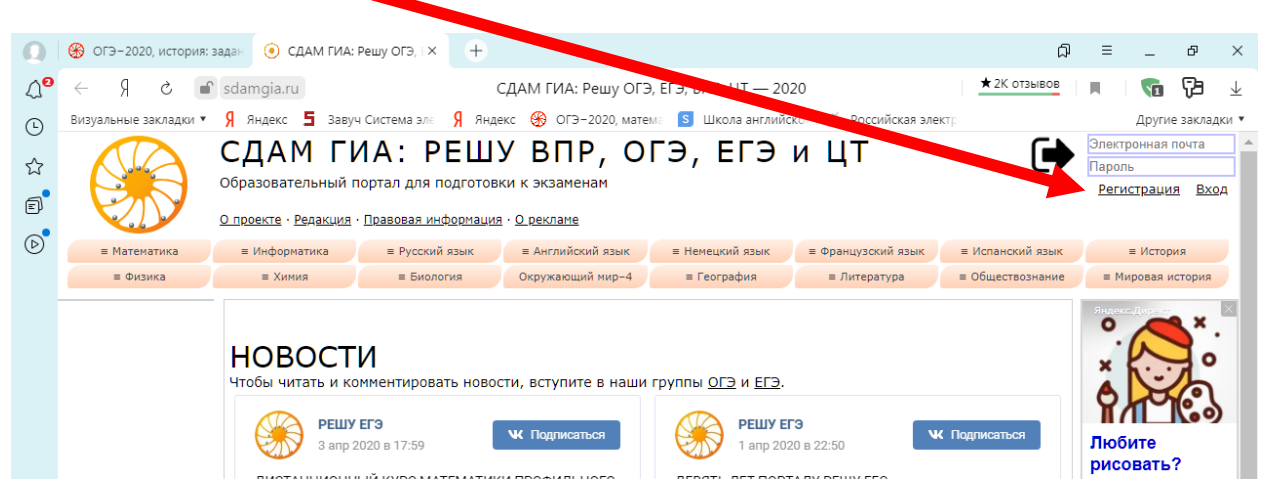

Для регистрации нужна электронная почта ученика (аккаунт в смартфоне можно посмотреть в настройках).

Заполните информацию о ребенке:

| O                | 🛞 ОГЭ-2020, история: задан 💪 ЕГЭ-                                    | 2020, математика: ×                                                                                      | +                                        |                                                                               |                       |                            | .⊐ Ω                  | -          | 8 ×  |
|------------------|----------------------------------------------------------------------|----------------------------------------------------------------------------------------------------|------------------------------------------|-------------------------------------------------------------------------------|-----------------------|----------------------------|-----------------------|------------|------|
| ∆ <mark>0</mark> | ← Я × ∎ ege.sdamgia.                                                 | ru ЕГЭ-2020, мате                                                                                        | матика: задания,                         | , ответы, решения. Об                                                         | бучающая система      | «РЕШУ                      | 39 отзывов            | 13         | 7⊒ ⊥ |
| (L)              | Визуальные закладки 🔻 🖇 Яндекс 🗧                                     | Яндекс 🧧 Завуч Система эле 🖇 Яндекс 🛞 ОГЭ-2020, матеме 🚺 Школа английског 🏂 Российская электр Другие зан |                                          |                                                                               |                       |                            |                       | закладки 🔻 |      |
| ☆<br>₽           |                                                                      | СДАМ ГИА: РЕШУ ЕГЭ<br>Образовательный портал для подготовки к экзаменам<br>Математика профильного уровня |                                          |                                                                               |                       |                            |                       |            |      |
|                  |                                                                      |                                                                                                    |                                          |                                                                               |                       | - 4                        |                       |            |      |
| 0                | = Математика                                                         | Информатика                                                                                              | Русский язык                             | Английский язык                                                               | Немецкий язык         | Французский язык           | Испанский язык        |            |      |
|                  | СКАЧАЙ                                                               | Химия                                                                                                    | Биология                                 | География                                                                     | Обществознание        | Литература                 | История               |            |      |
|                  | БЕСПЛАТНО!                                                           | Регистраци                                                                                               | я                                        |                                                                               |                       |                            |                       |            |      |
|                  |                                                                      | Введите ваши                                                                                             | данные                                   |                                                                               |                       |                            |                       |            |      |
|                  | Об экзамене                                                          | Адрес электронной                                                                                        | почты (логин):                           | Электронная почта                                                             |                       |                            |                       |            |      |
|                  | Каталог заданий<br>Ученику                                           | Имя, фамилия:                                                                                            |                                          | Имя                                                                           | Фамилия               |                            |                       |            | - 1  |
|                  | Учителю<br>Варианты                                                  | Пароль, пароль ещ                                                                                        | ë pas:                                   |                                                                               |                       |                            |                       |            |      |
|                  | Эксперту<br>Школа                                                    | Дата рождения:                                                                                           |                                          | дд. мм. ГГГГ                                                                  |                       |                            |                       |            |      |
|                  | Справочник<br>Теория                                                 | Вы ученик, учитель                                                                                       | , родитель?                              | Ученик У                                                                      | читель Родите         | ль                         |                       |            |      |
|                  | Сказать спасибо<br>Вопрос — ответ                                    | Я не робот                                                                                               | фиденциальность - Условия исл            | САРТСНА<br>КОЛЪЗСЕЗНИЯ                                                        |                       |                            |                       |            |      |
| _                | Q №/текст задания                                                    |                                                                                                    |                                          |                                                                               |                       |                            |                       |            |      |
| ×                | Электронная почта<br>Пароль                                          | Я принимаю <u>пр</u><br><u>О проекте</u> · <u>Ред</u>                                                    | авила пользования<br>акция · Правовая ин | сайтом и даю согласие н<br>Зарегистрироваться<br>нформация · <u>О рекламе</u> | а обработку своих пер | осональных данных.<br>© Гу | чцин Д. Д., 2011—2020 | )          |      |
| Ō                | Зарегистрироваться<br>Восстановление пароля<br>Войти через ВКонтакте |                                                                                                    |                                          | СПб                                                                           | гут)))                |                            |                       |            |      |

Поставьте галочки, что вы не робот и Я принимаю правила пользования сайтом и даю согласие на обработку своих персональных данных. Запомните эл. почту и пароль!!!

- 3. Сообщите адрес этой электронной почты классному руководителю.
- 4. Войдите в личный кабинет.
  - о Зайдите на сайт https://sdamgia.ru/
  - Введите адрес электронной почты, по которой зарегистрировались и пароль в соответствующие окна

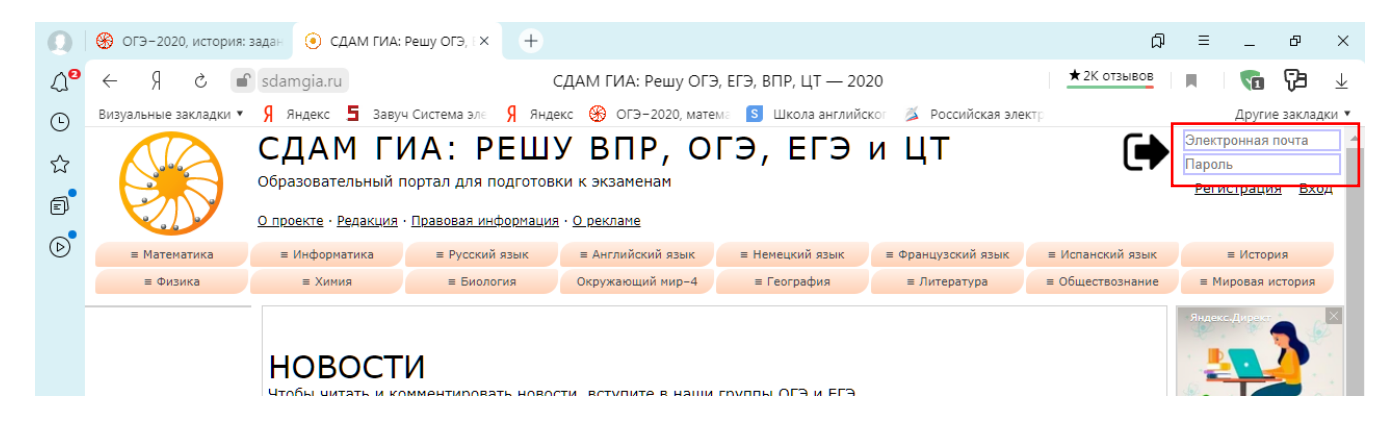

Например:

|                               | 1.1.2              |            |     |  |  |  |  |
|-------------------------------|--------------------|------------|-----|--|--|--|--|
|                               | adres@gmail.cor    |            |     |  |  |  |  |
|                               | •••••              | <b>°</b> ~ |     |  |  |  |  |
|                               | <u>Регистрация</u> | Вход       |     |  |  |  |  |
|                               |                    |            |     |  |  |  |  |
|                               |                    |            |     |  |  |  |  |
| ≡ Испанский язык              | ≡ История          |            |     |  |  |  |  |
| Обратите внимание на надпись: |                    |            |     |  |  |  |  |
|                               |                    |            |     |  |  |  |  |
| СЪ Зд                         | равствуйте         | ,          | -   |  |  |  |  |
| Иван Иванов                   |                    |            |     |  |  |  |  |
|                               |                    | <u>Выр</u> | код |  |  |  |  |
|                               |                    |            |     |  |  |  |  |

- 5. Как найти работу, заданную учителем?
  - Выберите в верхней части сайта нужный ПРЕДМЕТ и КЛАСС. Например ИСТОРИЯ, 6 класс:
     Опроекте · Релакция · Правовая информация · О рекламе

| ≡ Математика | ≡ Информатика                                                                           | Русский язык | ≡ Английский язык                                    | ≡ Немецкий язык | ≡ Французский язык | ≡ Испанский язык | ≡ История |
|--------------|-----------------------------------------------------------------------------------------|--------------|------------------------------------------------------|-----------------|--------------------|------------------|-----------|
| ≡ Физика     | ≡ Химия                                                                                 | ≡ Биология   | Окружающий мир-4                                     | ≡ География     | ≡ Литература       | ≡ Обществознание | ЕГЭ       |
|              |                                                                                         |              |                                                      |                 |                    |                  | ОГЭ       |
|              |                                                                                         |              |                                                      |                 |                    | ВПР-5            |           |
|              | HOBOCT                                                                                  | ВПР-6        |                                                      |                 |                    |                  |           |
|              | Чтобы читать и комментировать новости, вступите в наши группы <u>ОГЭ</u> и <u>ЕГЭ</u> . |              |                                                      |                 |                    |                  |           |
|              |                                                                                         |              | № Подлисаться         РЕШУ ЕГЭ         № Подлисаться |                 |                    |                  | ВПР-8     |
|              | РЕШУ                                                                                    | ЕГЭ          |                                                      | К Подписаться   | BПР-11             |                  |           |
|              | З апр 2                                                                                 | .020 в 17:59 |                                                      | 1 апр 2020      | ) в 22:50          |                  |           |

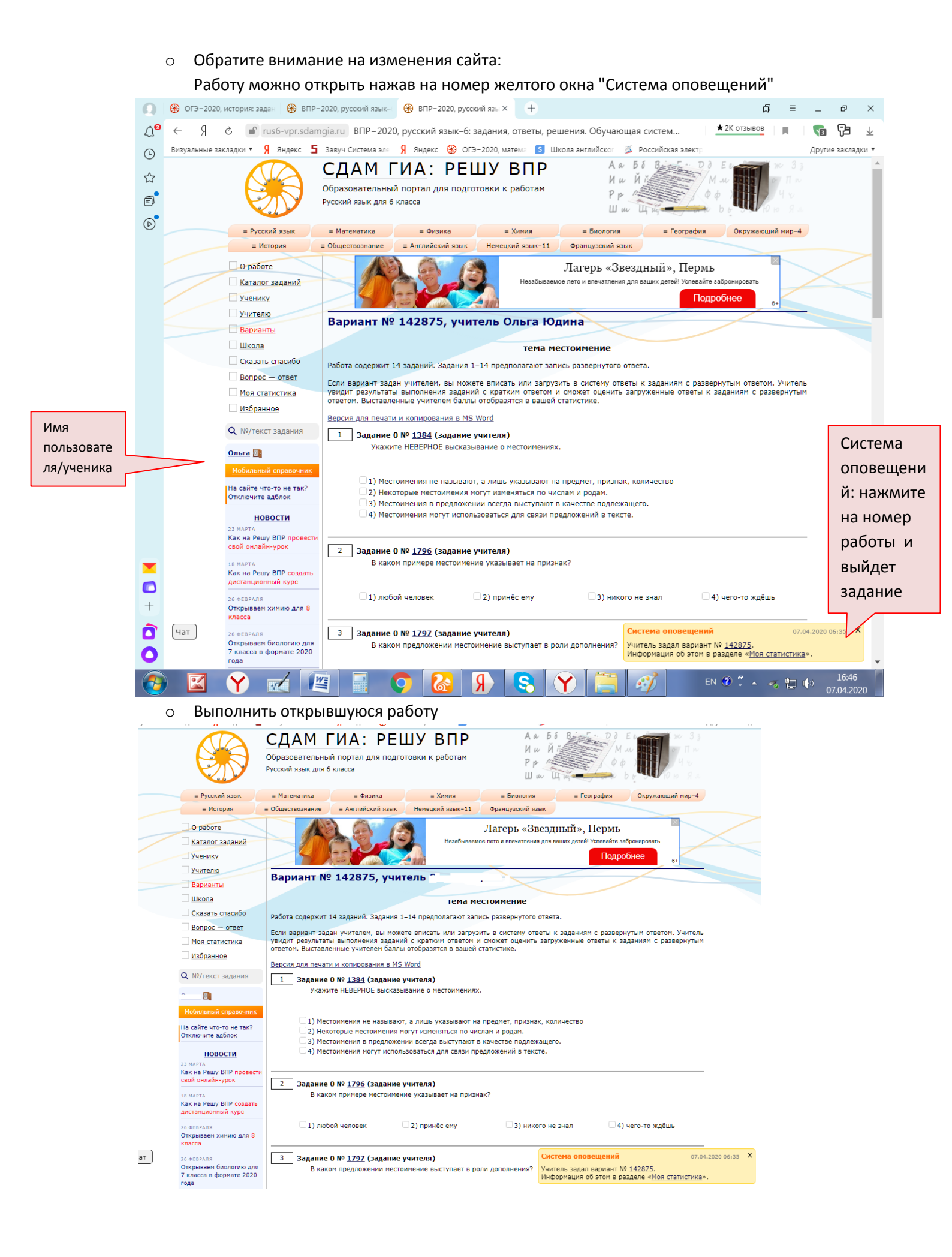

| <ul> <li>Если нет желтого окна "Система оповещений", то выберите "Моя статистика" слева:</li> </ul>                                                                                     |                                                                   |                                                           |                                                                                                    |                           |  |  |  |
|----------------------------------------------------------------------------------------------------|-------------------------------------------------------------------|-----------------------------------------------------------|----------------------------------------------------------------------------------------------------|---------------------------|--|--|--|
|                                                                                                    |                                                                   |                                                           | СДАМ ГИА: РЕШУ ВПР<br>Образовательный портал для подготовки к работам<br>Русский язык для 6 класса                                       |                           |  |  |  |
|                                                                                                    |                                                                   | ≡ Русский язык                                            | ≡ Математика ≡ Физика ≡ Химия ≡ Биология ≡ География                                                                                     | Окружающий мир-4          |  |  |  |
|                                                                                                    |                                                                   | ≡ История                                                 | ■ Обществознание                                                                                                    |                           |  |  |  |
|                                                                                                    |                                                                   | О работе                                                  |                                                                                                    |                           |  |  |  |
|                                                                                                    |                                                                   | Каталог заданий                                           |                                                                                                    |                           |  |  |  |
|                                                                                                    |                                                                   | Ученику                                                   |                                                                                                    |                           |  |  |  |
|                                                                                                    |                                                                   | Учителю                                                   | Статистика                                                                                                    |                           |  |  |  |
| Раздел Моя                                                                                                    |                                                                   | Варианты                                                  | Лоступ к Вашей статистике предоставлен сделующим пользователям:                                                                          |                           |  |  |  |
| статистика                                                                                                    |                                                                   | Школа                                                     |                                                                                                    | Нажмите на номер          |  |  |  |
|                                                                                                    |                                                                   | Сказать спасибо                                           | Предоставить доступ пользователю                                                                                                    |                           |  |  |  |
|                                                                                                    |                                                                   |                                                           | Показать статистику для 💿 себя 🖉 👘 Показать 🗾                                                                                            | работы                    |  |  |  |
|                                                                                                    |                                                                   |                                                           |                                                                                                    |                           |  |  |  |
|                                                                                                    |                                                                   |                                                           | Варианты, заданные учителем                                                                                                    |                           |  |  |  |
|                                                                                                    |                                                                   | Q №/текст задания                                         | Учитель                                                                                                    |                           |  |  |  |
|                                                                                                    |                                                                   |                                                           | <ul> <li>◆ Домашняя работа № <u>142875</u></li> <li>В работе 10 заданий с кратким ответом, нет заданий с развернутым ответом.</li> </ul> |                           |  |  |  |
|                                                                                                    |                                                                   | <u>Мобильный справочник</u>                               | Максимум баллов: 10. Оценка «5» за 8, «4» за 6, «3» за 4.                                                                                |                           |  |  |  |
|                                                                                                    |                                                                   | На сайте что-то не так?                                   | Статистика по вариантам Статистика по заданиям                                                                                           | архив работ               |  |  |  |
|                                                                                                    |                                                                   | Отключите адблок                                          | Вариант № 130026                                                                                                    |                           |  |  |  |
|                                                                                                    |                                                                   | новости                                                   | Бариані N- <u>150020</u>                                                                                                    |                           |  |  |  |
|                                                                                                    |                                                                   | 23 марта<br>Как на Решу ВПР провести<br>свой онлайн-урок  | <u>О проекте · Редакция · Правовая информация · О рекламе</u> ©                                                                          | Гущин Д. Д., 2011—2020    |  |  |  |
|                                                                                                    |                                                                   | 18 МАРТА<br>Как на Решу ВПР создать<br>дистанционный курс | СПб ГУТ)))                                                                                                    |                           |  |  |  |
|                                                                                                    |                                                                   | 26 ФЕВРАЛЯ<br>Открываем химию для 8                       |                                                                                                    |                           |  |  |  |
|                                                                                                    | Чат                                                               |                                                           |                                                                                                    |                           |  |  |  |
|                                                                                                    |                                                                   | Открываем биологию для                                    |                                                                                                    |                           |  |  |  |
|                                                                                                    | https://rus6-vpr.s                                                | sdamgia.ru/user_stat                                      |                                                                                                    | -                         |  |  |  |
| • Нажмите на синюю кнопку по окончанию работы                                                                                                    |                                                                   |                                                           |                                                                                                    |                           |  |  |  |
|                                                                                                    | 1 вариант                                                         |                                                           |                                                                                                    |                           |  |  |  |
|                                                                                                    | <ul> <li>У некоторые постояния не изнеклютоя не родан.</li> </ul> |                                                           |                                                                                                    |                           |  |  |  |
| Чтобы отправить работу учителю, перейдите на следующую страницу, сверьте ваши решения заданий с развернутым ответом с<br>облазцами, оцените ваши решения и сохраните выставленные баллы |                                                                   |                                                           |                                                                                                    |                           |  |  |  |
|                                                                                                    |                                                                   |                                                           | Перейти и оценить себя                                                                                                    |                           |  |  |  |
|                                                                                                    |                                                                   |                                                           |                                                                                                    |                           |  |  |  |
|                                                                                                    |                                                                   |                                                           |                                                                                                    |                           |  |  |  |
|                                                                                                    |                                                                   |                                                           |                                                                                                    |                           |  |  |  |
|                                                                                                    |                                                                   |                                                           |                                                                                                    |                           |  |  |  |
|                                                                                                    |                                                                   |                                                           |                                                                                                    |                           |  |  |  |
| Запишите в ответ цифры, расположив их в порядке, соответствующем буквам:                                                                                                    |                                                                   |                                                           |                                                                                                    |                           |  |  |  |
|                                                                                                    |                                                                   |                                                           |                                                                                                    |                           |  |  |  |
|                                                                                                    |                                                                   |                                                           |                                                                                                    |                           |  |  |  |
| Ответ:                                                                                                    |                                                                   |                                                           |                                                                                                    |                           |  |  |  |
|                                                                                                    |                                                                   |                                                           |                                                                                                    | Времени прошло: 0:00:14   |  |  |  |
|                                                                                                    |                                                                   |                                                           |                                                                                                    | Времени осталось: 0:11:46 |  |  |  |
|                                                                                                    | Завершить тестирование, отправить учителю.                        |                                                           |                                                                                                    |                           |  |  |  |
|                                                                                                    |                                                                   |                                                           | Отправить учителю                                                                                                    |                           |  |  |  |

Если задания выполняете на смартфон, то для того чтобы найти задания нажмите **сайты-меню**вход-новости (см. фото ниже). Раскроется дополнительное окно, и там выберите: Моя статистика. А дальше все по инструкции выше.

4

| СДАМ ГИА: РЕШУ ОГЭ<br>Информатика |                           |  |  |  |  |  |
|-----------------------------------|---------------------------|--|--|--|--|--|
| информатика                       |                           |  |  |  |  |  |
| сайты - меню - вход - новости     |                           |  |  |  |  |  |
| СДАМ ГИА РЕШУ ЕГЭ                 | РЕШУ ОГЭ РЕШУ ВПР РЕШУ ЦТ |  |  |  |  |  |
| Об экзамене                       | Каталог заданий           |  |  |  |  |  |
| Ученику                           | Учителю                   |  |  |  |  |  |
| Варианты                          | Эксперту                  |  |  |  |  |  |
| Школа                             | Сказать спасибо           |  |  |  |  |  |
| 🔄 Вопрос — ответ                  | Моя статистика            |  |  |  |  |  |
| Избранное                         |                           |  |  |  |  |  |
| Q №/текст задания                 |                           |  |  |  |  |  |